# Matching Guide pour les candidats

Document externe

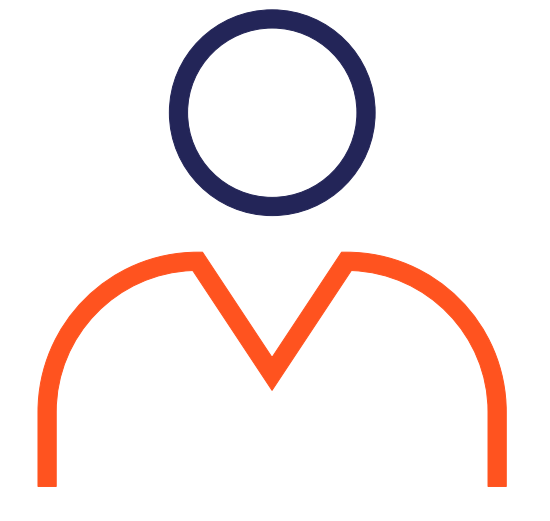

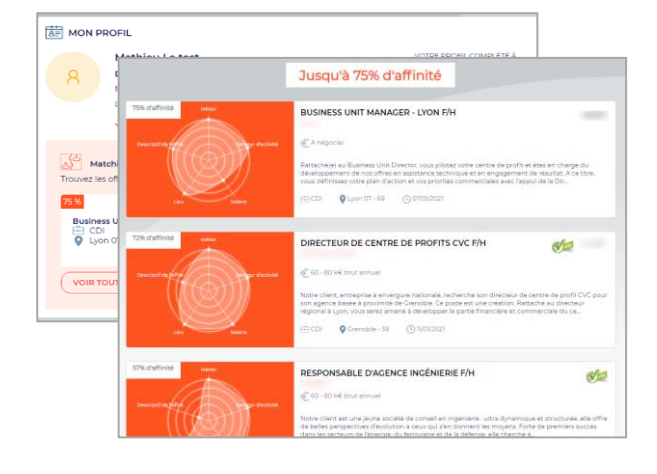

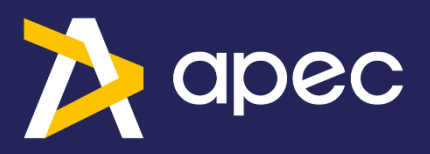

# Sommaire

| – IN  |                                  | 3  |
|-------|----------------------------------|----|
| 1.    | Généralités                      | 3  |
| 2.    | Fonctionnement de l'outil        | 3  |
| – S'l | IDENTIFIER SUR LE SITE CANDIDATS | 4  |
| – A0  | CCÉDER À L'OUTIL –               | 5  |
| 3.    | Créer mon Profil                 | 5  |
| 4.    | Accès depuis Mon espace          | 6  |
| 5.    | Accès depuis Mon Profil          | 8  |
| - C(  | ONSULTER LA LISTE D'OFFRES –     | 10 |
| 1.    | La liste de résultats            | 10 |
| 2.    | Le détail d'une offre d'emploi   | 11 |
| 3.    | Modifier le poids des critères   | 12 |
| 4.    | Renseigner le questionnaire      | 13 |

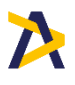

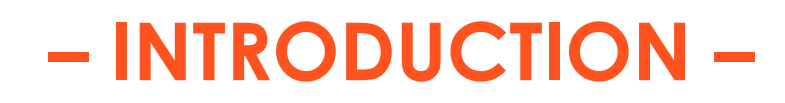

# 1. Généralités

Le Matching s'effectue entre votre Profil Apec et les 100 000 offres en ligne proposées sur le site apec.fr

Cette fonctionnalité vous permet en 1 clic d'afficher les offres d'emploi les plus pertinentes par rapport à votre Profil.

Il s'agit d'une nouvelle façon de rechercher des offres pertinentes et d'y postuler.

Pour pouvoir accéder au Matching, votre profil devra être visible des recruteurs.

### 2. Fonctionnement de l'outil

Pour vous proposer les offres les plus pertinentes, l'ensemble des éléments de votre Profil, y compris votre CV, sont analysés et mis en comparaison avec les offres d'emplois.

Pour chacune des offres, un taux de Matching est attribué. Il s'agit donc des éléments correspondants entre votre profil et l'offre d'emploi.

Pour obtenir les résultats les plus pertinents possible, il est conseillé d'être fins dans vos choix. Par exemple, soyez précis dans vos lieux souhaités, ne sélectionnez pas l'ensemble des régions, sauf s'il s'agit réellement de votre souhait.

Par défaut, un poids est attribué à chacun des critères de matching. Vous avez cependant la possibilité de les modifier (Cf. <u>Modifier le poids des critères</u>).

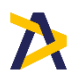

# - S'IDENTIFIER SUR LE SITE CANDIDATS -

Afin de pouvoir utiliser le Matching, vous devez vous rendre sur le site <u>https://www.apec.fr/candidat.html</u>et vous connecter avec votre identifiant de candidat depuis la rubrique « Mon Espace » ou depuis l'encart « Créer son profil ».

| = 🕅 🕅 🔁                            |                             |                                                  | 6                              | Mon centre       | MON ESPACE                      |  |
|------------------------------------|-----------------------------|--------------------------------------------------|--------------------------------|------------------|---------------------------------|--|
|                                    |                             |                                                  |                                |                  |                                 |  |
|                                    | RECHERCHER UNE OFF          | RE                                               |                                |                  |                                 |  |
|                                    | Offre d'emploi 🌔 Offre de s | tage                                             |                                |                  |                                 |  |
| 93 829                             | Métier recherché            |                                                  |                                |                  |                                 |  |
|                                    | Cocalisation                | ۹.                                               |                                | CRÉI             | ER SON PROFIL                   |  |
|                                    | 금는 Recherche avancée        | 🔒 Les entreprises qui recrutent                  | PARTICIPER À DES<br>ÉVÈNEMENTS | SE RI            | ENDRE VISIBLE DES<br>RECRUTEURS |  |
| NOS CONSULTANTS À VOS CÔTÉS POUR : |                             |                                                  |                                |                  |                                 |  |
| OPTIMISER VO<br>CANDIDATURE        | TRE                         | ÊTRE ACCOMPAGNÉ DANS<br>VOTRE RECHERCHE D'EMPLOI | > FAIRI<br>VOIE                | E LE POINT & CH/ | ANGER DE                        |  |
| CV, lettres, pro                   | fil                         | ✓ Stratégie de recherche                         | ✓ Er                           | trepreneuriat    |                                 |  |

| VOUS AVEZ DÉJÀ UN COMPTE ?<br>CONNECTEZ-VOUS                | X<br>AUGMENTEZ VOS CHANCES D'ÊTRE<br>CONTACTÉ PAR UN RECRUTEUR |
|-------------------------------------------------------------|----------------------------------------------------------------|
| Vous êtes CANDIDAT PRECRUTEUR Votro ormail (ou identifiant) | Chaque mois plus de 30 000                                     |
| Identifiant<br>Votre mot de passe                           | recruteurs visitent les profils<br>candidats sur apec.fr       |
| Mot de passe<br><u>Mot de passe oublié ?</u>                | CRÉER VOTRE COMPTE                                             |
| SE CONNECTER                                                |                                                                |

L'**e-mail** (ou identifiant) et le **mot de passe** que vous devez saisir sont ceux associés à votre compte candidat.

Si vous n'avez pas encore de compte Apec, créez votre compte.

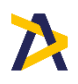

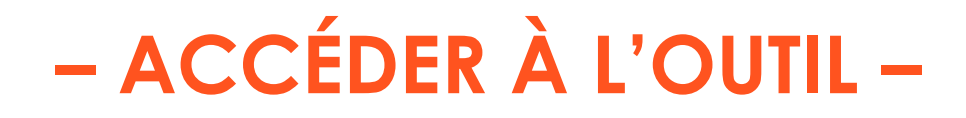

L'outil de Matching est disponible depuis « Mon Espace » ou directement depuis votre Profil Apec.

### 3. Créer mon Profil

Pour pouvoir accéder au matching, vous devez avoir créé et complété votre Profil Apec. Si vous n'avez pas encore créé votre profil, depuis votre espace, cliquez sur « Créer mon Profil » :

| Mathieu Le test<br>Mon identifiant APEC : 951987364W                                                 |                                                                                      |
|----------------------------------------------------------------------------------------------------|--------------------------------------------------------------------------------------|
| Matching<br>Créez votre profil candidat pour accéder aux offres                                      | d'emploi les plus pertinentes.                                                       |
|                                                                                                    |                                                                                      |
| ( MES RECHERCHES                                                                                     | MES OFFRES                                                                           |
| Vous n'avez pas encore effectué de recherche.                                                        | Vous n'avez pas encore sauvegardé d'offre.                                           |
| Créez votre première recherche pour enregistrer les critères correspondant au<br>poste de vos rêves. | Recherchez parmi nos offres pour trouver celles qui vous correspondront le<br>mieux. |
| CRÉER UNE RECHERCHE                                                                                  | RECHERCHER UNE OFFRE                                                                 |
| - 🙀 - Vous pourrez recevoir les nouvelles offres par email pour chacune de vos recherches            | - 🖞 - 71 002 offres d'emploi cadres sont actuellement proposées sur Apec.fr          |
|                                                                                                    | MES CV & LETTRES                                                                     |
| Vous n'avez pas encore postulé sur Apec.fr.                                                          | Vous n'avez pas encore ajouté de CV ni de lettre de motivation.                      |

A noter que vous pouvez également créer votre profil depuis la page d'accueil :

| = 🄀 apec                                               |                               |                                                            | 🔊 😋 🛛 Accessib       | oilité         | Mon centr                                        | e 🔒 Mathieu Le test                 | Ċ  |
|--------------------------------------------------------|-------------------------------|------------------------------------------------------------|----------------------|----------------|--------------------------------------------------|-------------------------------------|----|
|                                                        |                               |                                                            |                      |                |                                                  |                                     |    |
|                                                        | RECHERCHER UNE OFF            | RE                                                         |                      | L.             | J                                                |                                     |    |
|                                                        | Offre d'emploi 🏾 🛑 Offre de s | tage                                                       |                      | 111            |                                                  |                                     |    |
| 71 004<br>offres en ligne                              | Métier recherché              |                                                            |                      |                |                                                  |                                     |    |
|                                                        | Localisation                  |                                                            | ×                    |                |                                                  | CRÉER SON PROF                      | IL |
|                                                        | Recherche avancée             | Les entreprise                                             | es qui recrutent     | PARTIC<br>ÉVÈN | CIPER À DES<br>NEMENTS                           | SE RENDRE VISIBLE DES<br>RECRUTEURS | 5  |
|                                                        |                               |                                                            |                      |                |                                                  |                                     |    |
|                                                        | 1                             | NOS CONSULTANTS                                            | À VOS CÔTÉS          | S POUR         | 2:                                               |                                     |    |
|                                                        |                               |                                                            |                      |                |                                                  |                                     |    |
| OPTIMISER VOT<br>CANDIDATURE                           | RE                            | ÊTRE ACCOMPAGNE<br>VOTRE RECHERCHE                         | É DANS<br>E D'EMPLOI | >              | FAIRE LE<br>VOIE                                 | POINT & CHANGER DE                  | >  |
| ✓ CV, lettres, prof                                    | Fil .                         | ✓ Stratégie de rechero                                     | the                  |                | ✓ Entrepr                                        | eneuriat                            |    |
| <ul> <li>Entretiens</li> <li>Réseaux sociau</li> </ul> | X                             | <ul> <li>ler job</li> <li>Les entreprises qui r</li> </ul> | recrutent            |                | <ul> <li>✓ Format</li> <li>✓ Internat</li> </ul> | ion<br>tional                       |    |
|                                                        |                               |                                                            |                      |                |                                                  |                                     |    |

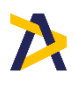

# 4. Accès depuis Mon espace

#### • Profil visible des recruteurs :

Si votre profil est visible des recruteurs, depuis Mon Espace, sous votre profil, sont affichées les 3 offres les plus pertinentes avec en aperçu :

- Taux de matching global
- Titre de l'offre
- Type de contrat
- Lieu du poste.

En cliquant sur une de ces offres, vous accédez directement au détail de l'offre.

Le bouton « Voir toutes les offres » vous permet d'accéder à l'ensemble des offres qui matchent avec votre Profil :

|                                                                                                    | 🎖 🥁 Accessibilite 🛛 V Monicent                                                                | tre 👦 Mathieu Le test 🕖                                                                  |
|----------------------------------------------------------------------------------------------------|-----------------------------------------------------------------------------------------------|------------------------------------------------------------------------------------------|
|                                                                                                    |                                                                                               |                                                                                          |
| MON PROFIL<br>Mathieu Le test<br>Directeur centre de Profit<br>Mon identifiant APEC : 951987364W<br>Dernière mize à jour 08/06/2021                                                                                              | VOTRE PROFIL COMPLÉTÉ À                                                                       | visite<br>Vous n'avez pas reçu suffisamment de<br>visites pour afficher les statistiques |
| ✓ Visible par les recruteurs                                                                                                    |                                                                                               |                                                                                          |
| Matching         Trouvez les offres d'emploi les plus pertinentes pour votre Profil.         75%         Business Unit Manager            CDI <ul> <li>CDI</li> <li>Lyon 07 - 69</li> </ul> S7 %         Voir Touttes Les offres | ole d'Agence<br>1 - 69                                                                        |                                                                                          |
|                                                                                                    |                                                                                               |                                                                                          |
| Vous n'avez pas encore effectué de recherche.<br>Créez votre première recherche pour enregistrer les critères correspondant au<br>poste de vos rêves.                                                                            | Vous n'avez pas encore sauvegardé d'offr<br>Recherchez parmi nos offres pour trouve<br>mieux. | e.<br>r celles qui vous correspondront le                                                |

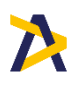

#### • Profil non visible des recruteurs :

Pour accéder au matching, votre profil doit être visible des recruteurs.

Si votre profil n'est pas encore complet, les 3 offres les plus pertinentes ne s'affichent pas. Au clic sur « Voir les offres » vous êtes invités à compléter au préalable votre profil pour devenir visible des recruteurs et accéder au Matching :

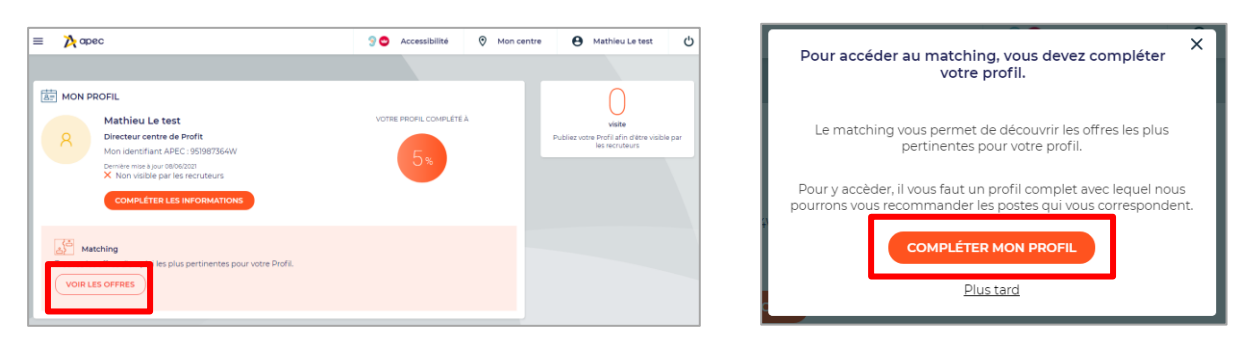

Si votre profil est complet mais non visible des recruteurs, les 3 offres les plus pertinentes s'affichent mais, au clic sur l'une d'elle ou au clic sur « Voir toutes les offres », vous êtes invités au préalable à devenir visible des recruteurs pour accéder au matching :

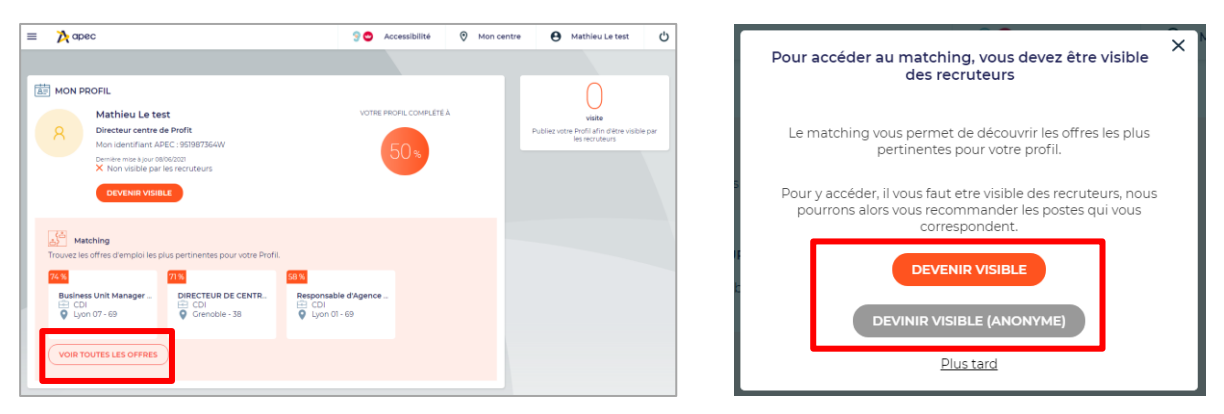

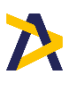

# 5. Accès depuis Mon Profil

#### • Profil visible des recruteurs :

Si votre profil est visible des recruteurs, depuis Mon Profil sont affichées les 3 offres les plus pertinentes avec en aperçu :

- Taux de matching global
- Titre de l'offre
- Type de contrat
- Lieu du poste.

En cliquant sur une de ces offres, vous accédez directement au détail de l'offre.

Le bouton « Voir toutes les offres » vous permet d'accéder à l'ensemble des offres qui matchent avec votre Profil :

| ≡    | 🔀 apec                                                                                                    | ි 😋 Accessibilité                                    | Mon centre         | Aathieu Le test                                                                                                    |
|------|----------------------------------------------------------------------------------------------------|------------------------------------------------------|--------------------|----------------------------------------------------------------------------------------------------|
|      | Μ                                                                                                    | ION PROFIL                                           |                    |                                                                                                    |
| мо   | DIFIER MON PROFIL                                                                                                    |                                                      | Télécharger en PDI | APERÇU DE MON PROFIL                                                                                                    |
|      |                                                                                                    |                                                      |                    |                                                                                                    |
| VOTI | RE PROFIL COMPLÉTÉ À 50%                                                                                                    | Visible par les recruteurs<br>Iusqu'au 08/06/2022    |                    | CHANGER DE TRAVAIL,<br>COMMENT FAIRE ?<br>Décidés à changer de travail, vous<br>envisagez de changer de poste,<br>de fonction ou de secteur. En 1h, |
|      | <b>O</b> visite<br>Vous n'avez pas reçu suffisamment de visites pour affich                                                                                                    | er les statistiques                                  |                    | ce webinaire vous permet de<br>sécuriser votre projet de mobilité<br>professionnelle.<br>En savoir plus                                             |
| Ţ    | Matching<br>rouvez les offres d'emploi les plus pertinentes pour votre Profil.                                                                                                    |                                                      |                    |                                                                                                    |
|      | 74 %       71 %       58         Business Unit Manager       DIRECTEUR DE CENTR       F            ← CDI        CDI        CDI             ← CDI        CDI        Grenoble - 38       6            VOIR TOUTES LES OFFRES | %<br>Responsable d'Agence<br>금 CDI<br>♀ Lyon 01 - 69 |                    |                                                                                                    |
|      | Mathieu Le test                                                                                                    |                                                      | & MODIFIER         | Obligatoire                                                                                                    |

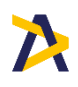

#### • Profil non visible des recruteurs :

Pour accéder au matching, votre profil doit être visible des recruteurs.

Si votre profil n'est pas encore complet, les 3 offres les plus pertinentes ne s'affichent pas. Au clic sur « Voir les offres » vous êtes invités à compléter au préalable votre profil pour devenir visible des recruteurs et accéder au Matching :

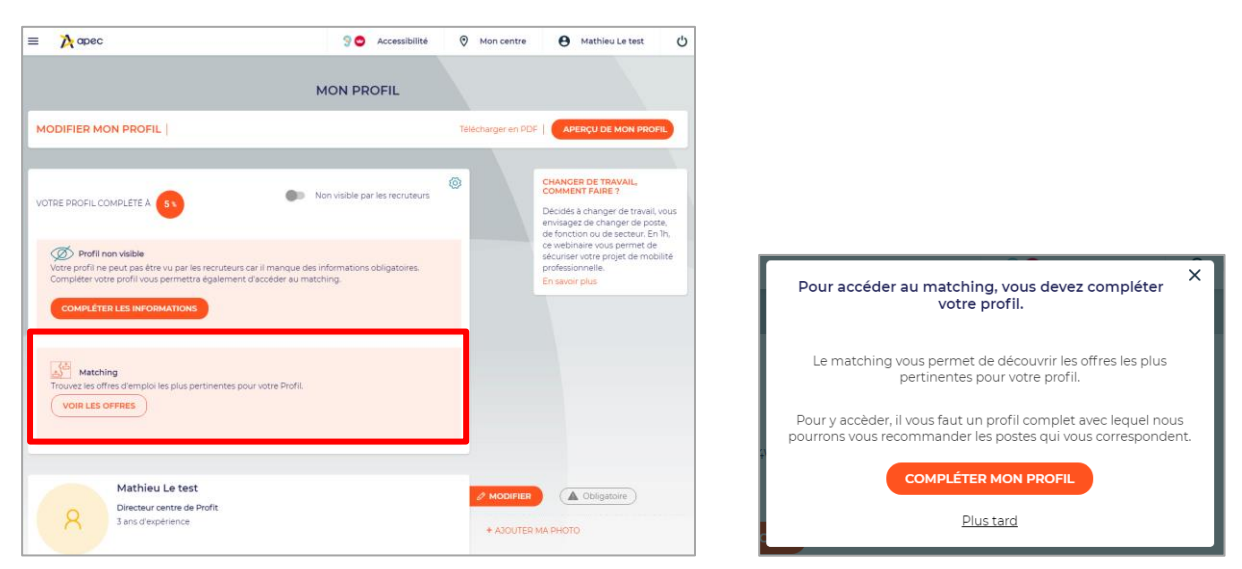

Si votre profil est complet mais non visible des recruteurs, les 3 offres les plus pertinentes s'affichent mais, au clic sur l'une d'elle ou au clic sur « Voir toutes les offres », vous êtes invités au préalable à devenir visible des recruteurs pour accéder au matching :

| VOTRE PROFIL COMPLETE A 2000                                                                                                    | CHANCER DE TRAVAIL,<br>COMMENT FAIRE ?     Decidés à changer de travail, vous<br>envisages de changer de poste,<br>de fonction ou de secteur. En Ih, | Pour accéder au matching, vous devez être visible<br>des recruteurs                                                                     |
|----------------------------------------------------------------------------------------------------|----------------------------------------------------------------------------------------------------|----------------------------------------------------------------------------------------------------|
| With Provide         Provide profit interparative parallel par les recursurs.           Volus ringparativez donc pas dans leurs recherches de candidate.         Octivenità Vosibilité (Andonivale)           Octivenità Vosibilité (Andonivale)         Octivenità Vosibilité (Andonivale) | ce vebinare vous permet de<br>sécuriser voir en projet de mobilité<br>professionnelle.<br>En savoir plus                                             | Le matching vous permet de découvrir les offres les plus<br>pertinentes pour votre profil.                                              |
| Matching                                                                                                    |                                                                                                    | Pour y accéder, il vous faut etre visible des recruteurs, nous<br>pourrons alors vous recommander les postes qui vous<br>correspondent. |
| Distrings Unit Manager         District Unit Manager         District Unit CETURD DE CENTRA           C CII         C CII         C CII         C CII           Q Lipen 07-69         Q Crenoble-38         Q Lipen 01-69                                                                   |                                                                                                    |                                                                                                    |
| VOIR TOUTES LES OFFRES                                                                                                    |                                                                                                    | <u>Plus tard</u>                                                                                                    |

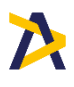

# - CONSULTER LA LISTE D'OFFRES -

### 1. La liste de résultats

En cliquant sur « Voir toutes les offres » depuis « Mon Espace » ou « Mon Profil », la liste de résultats des offres qui matchent avec votre Profil s'affichent :

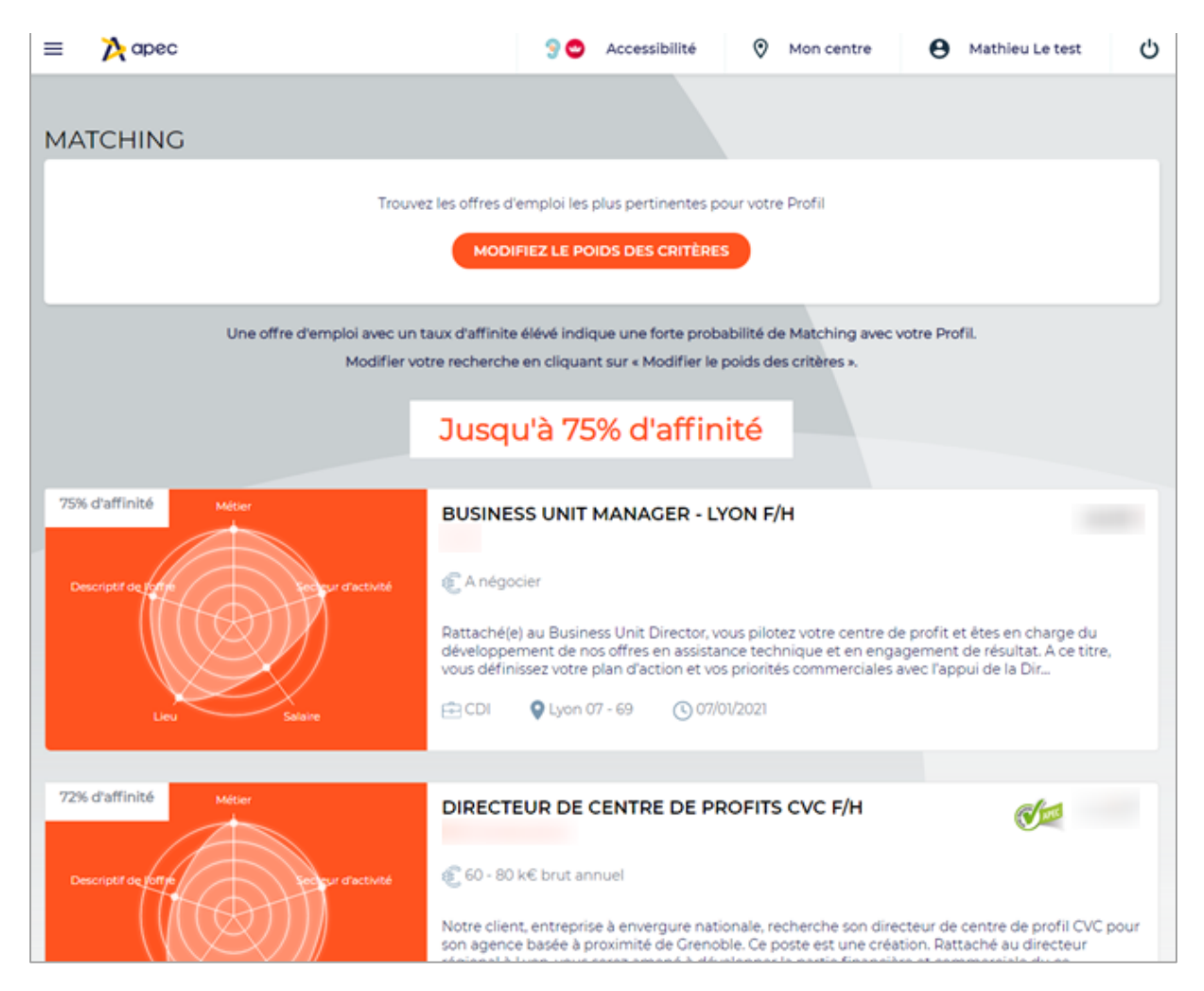

Les offres sont classées par niveau de pertinence de la note de Matching la plus élevée à la note la moins élevée.

Pour chacune des offres, un radar est affiché à gauche pour connaitre le taux de Matching global et également, le taux de Matching de plusieurs axes :

- Descriptif de l'offre
- Métier
- Secteur d'activité
- Salaire
- Lieu

En plaçant le curseur de la souris sur l'axe souhaité, le taux de Matching s'affiche.

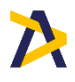

Egalement, pour chacune des offres, est proposée une synthèse indiquant :

- Titre de l'offre
- Entreprise
- Salaire
- Descriptif de l'offre
- Type de contrat
- Lieu
- Date de mise à jour

#### 2. Le détail d'une offre d'emploi

Après avoir cliqué sur une offre depuis la liste de résultats, le détail de l'offre d'emploi s'ouvre.

| = 🄀 apec                                                                                                    |                                                                                                    | ඉ 😋 Accessibilité                                                                                  | Mon centre                                      | Mathieu Le test                                                                           | Ċ             |  |
|----------------------------------------------------------------------------------------------------|----------------------------------------------------------------------------------------------------|----------------------------------------------------------------------------------------------------|-------------------------------------------------|-------------------------------------------------------------------------------------------|---------------|--|
| < RECHERCHER UNE OFF                                                                                                    | RE                                                                                                    |                                                                                                    | Offre suivante 🕥                                |                                                                                           |               |  |
| AUSY       Business Unit Ma         Ref. Apec : 165869033V         • AUSY       • I CDI       • Lyor         Publiée le 07/01/2021         Actualisée le 07/01/2021         POSTULER                                                                                                    | anager - Lyon F/H<br>N / Ref. Société : LYON/QBI<br>0 07 - 69                                                         |                                                                                                    | Ŷ                                               | Localisation du poste                                                                     | andir le plan |  |
| Salaire         Descriptif du poste           A négocier         Rattaché(e) au Business Unit Director, vous pilotez votre centre de profit<br>et êtes en charge du développement de nos offres en assistance<br>technique et en engagement de résultat.           Dès que possible         A ce titre, vous définissez votre plan d'action et vos priorités commerciale<br>avec l'appui de la Direction Générale. Vous gérez le budget de votre<br>Business Unit (au moins 20 personnes) en matière de chiffre d'affaires et<br>de marce bruite |                                                                                                    |                                                                                                    |                                                 | Autres postes qui pourraient<br>correspondre<br>COMMERCE / Charge<br>de sectorisation F/H |               |  |
| <b>Métier</b><br>Directeur de centre de profit                                                                                                    | Vous pilotez le développe<br>managez vos consultants<br>carrière.                                                     | ement de vos clients grands o<br>s en les accompagnants dans                                       | omptes, recrutez et<br>leur évolution de        | Meteojob<br>E CDD - 18 mois<br>Limonest - 69                                              |               |  |
| Statut du poste<br>Cadre du secteur privé<br>Zone de déplacement                                                                                                    | Vous êtes l'interface privil<br>rentabilité des projets.<br>Par ailleurs, vous travaille<br>Technique à l'occasion de | légiée des clients et prenez e<br>z en étroite collaboration ave<br>e la mise en oeuvre de projets | n charge la<br>c notre Direction<br>au forfait. | © 04/03/2021<br>Responsable<br>d'Agence - Lyon                                            | F/H           |  |
| Régionale                                                                                                    | Profil recherché                                                                                                    |                                                                                                    |                                                 | Meteojob                                                                                  |               |  |

Vous pouvez maintenant la consulter en détail et postuler.

Si vous avez un compte Apec, vous pouvez postuler avec :

- Un CV
- Votre Profil (CV attaché au Profil + Profil visible des recruteurs sur apec.fr)

Selon le choix du recruteur, une lettre de motivation pourra vous être demandée.

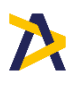

#### 3. Modifier le poids des critères

Vous avez la possibilité de modifier le poids de plusieurs critères du matching. Cliquez sur le bouton « Modifiez le poids des critères » :

| = 🎽 apec                                                           | ු 😋 Accessibilité | Mon centre | Mathieu Le test | Ċ |  |  |
|--------------------------------------------------------------------|-------------------|------------|-----------------|---|--|--|
|                                                                    |                   |            |                 |   |  |  |
| MATCHING                                                           |                   |            |                 |   |  |  |
| Trouvez les offres d'emploi les plus pertinentes pour votre Profil |                   |            |                 |   |  |  |
| MODIFIEZ LE POIDS DES CRITÈRES                                     |                   |            |                 |   |  |  |
|                                                                    |                   |            |                 |   |  |  |

Plusieurs critères utilisés pour le matching s'affichent. Par défaut les critères ont un poids de 4/10 mais à part le descriptif de l'offre. Vous pouvez les modifier puis cliquer sur « Lancer la recherche » :

| =   | 🏷 apec                              |                                                  | ු 😋 Accessibilité                                                                                    | Mon centre                                                                         | Aathieu Le test                                                                             |     |
|-----|-------------------------------------|--------------------------------------------------|----------------------------------------------------------------------------------------------------|------------------------------------------------------------------------------------|---------------------------------------------------------------------------------------------|-----|
| MA  | TCHING                              |                                                  |                                                                                                    |                                                                                    |                                                                                             |     |
|     |                                     | Trouvez les offres d'é                           | emploi les plus pertinentes po                                                                       | our votre Profil                                                                   |                                                                                             |     |
|     | Affinez votre r                     | echerche en pondéra                              | ant la valeur de chaque critère                                                                      | e de votre matching de 0                                                           | à 10                                                                                        |     |
|     | Métier                              |                                                  | 4                                                                                                    |                                                                                    |                                                                                             |     |
|     | Secteur d'activit                   | é                                                | 4                                                                                                    |                                                                                    |                                                                                             |     |
|     | Salaire                             |                                                  | 4                                                                                                    |                                                                                    |                                                                                             |     |
|     | Lieu                                |                                                  | 4                                                                                                    |                                                                                    |                                                                                             |     |
|     | Descriptif de l'of                  | fre                                              |                                                                                                    | 9                                                                                  |                                                                                             |     |
|     |                                     | FERMER                                           | LANCER LA RECHERC                                                                                    | HE                                                                                 |                                                                                             |     |
|     | Une offre d'emploi av<br>Moc        | vec un taux d'affinite<br>lifier votre recherche | élévé indique une forte proba<br>en cliquant sur « Modifier le p                                     | abilité de Matching avec<br>poids des critères ».                                  | votre Profil.                                                                               |     |
|     |                                     | Jusqu                                            | u'à 75% d'affin                                                                                      | ité                                                                                |                                                                                             |     |
| 75% | 4 d'affinité                        |                                                  |                                                                                                    |                                                                                    |                                                                                             |     |
| ,3% | Metier                              | BUSINES                                          | SS UNIT MANAGER - LY                                                                                 | ON F/H                                                                             | ΔL                                                                                          | JSY |
| De  | escriptif de joffje Secieur d'activ | vité 🐔 A négoo                                   | cier                                                                                                 |                                                                                    |                                                                                             |     |
|     |                                     | Rattaché(e<br>développer<br>vous défini          | ) au Business Unit Director, vo<br>ment de nos offres en assistar<br>ssez votre plan d'action et vos | ous pilotez votre centre d<br>nce technique et en engi<br>s priorités commerciales | le profit et êtes en charge du<br>agement de résultat. A ce titre<br>avec l'appui de la Dir | 2,  |

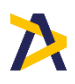

### 4. Renseigner le questionnaire

Le matching est votre outil d'aide à la sélection d'offres. Pour nous aider à évaluer et améliorer la pertinence des offres proposées, un questionnaire vous est proposé. Il vous permet de nous faire part de vos remarques et avis en quelques clics.

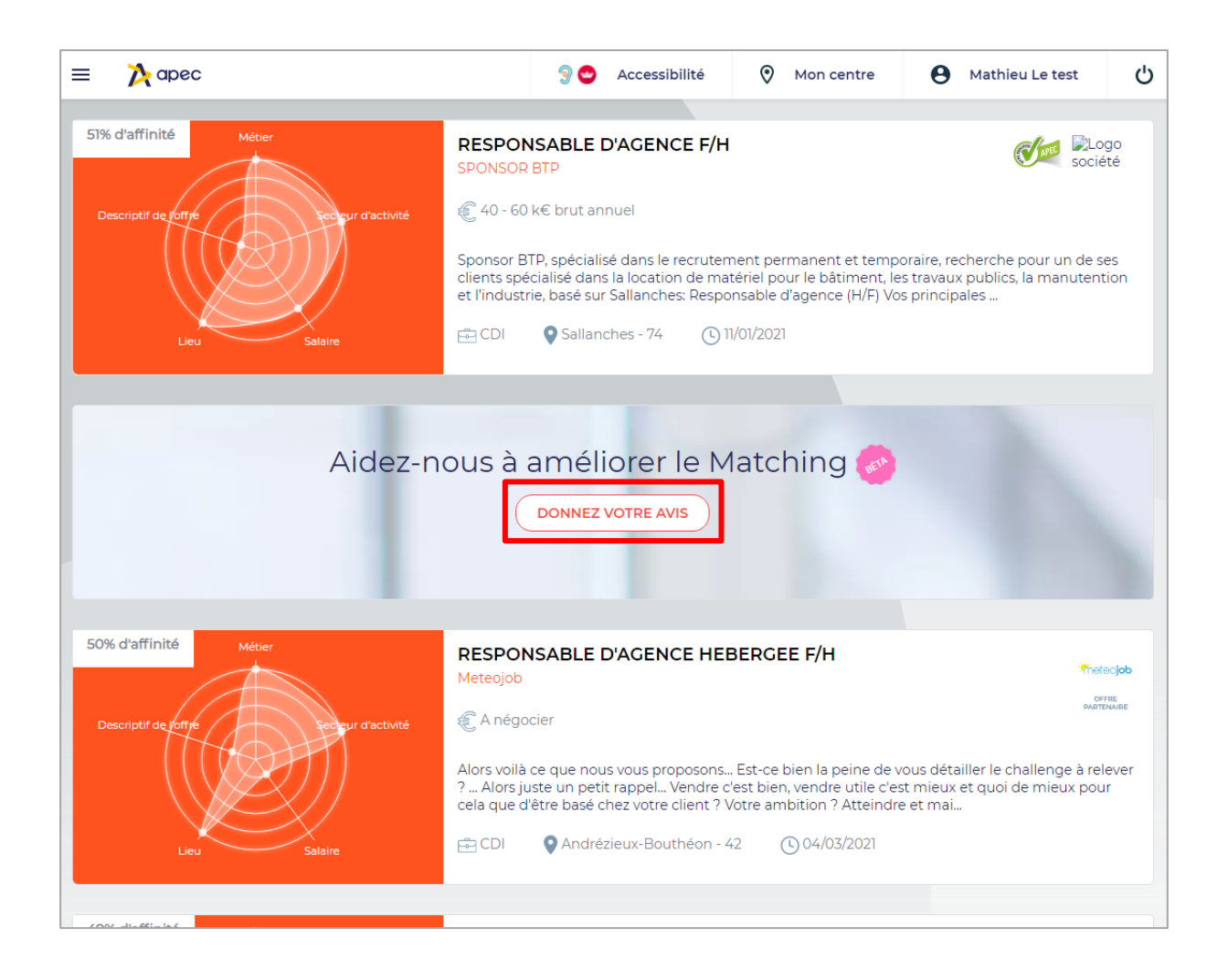

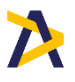

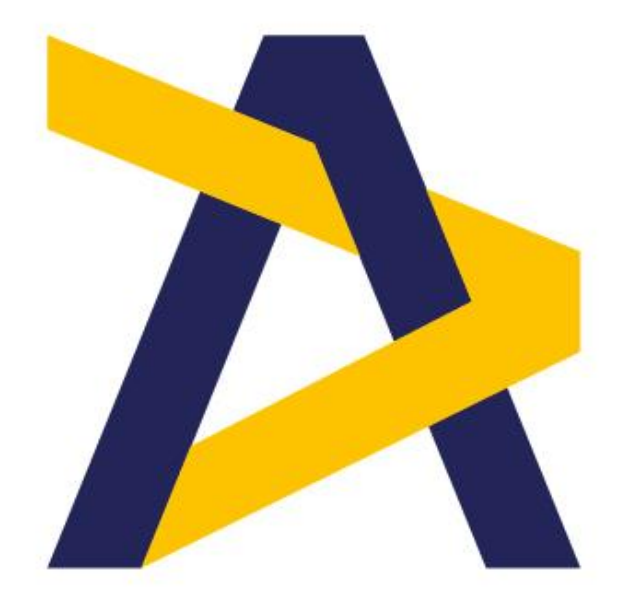

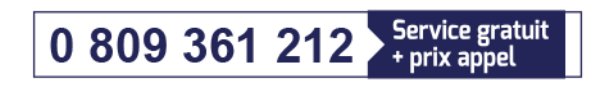

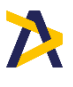

•